#### Prácticas de Laboratorio Instalación ARMBIAN BOOKWORM (Minimal IoT) en Orange Pi Zero

Manuel J. Bellido Díaz Germán Cano Quiveu

Septiembre de 2024

- Información sobre Orange PI:
  - http://www.orangepi.org/
  - https://orangepiweb.es/
- Instalación de sistemas operativos preparados:
  - https://docs.armbian.com/User-Guide\_Getting-Started/# how-to-prepare-a-sd-card

Vamos a instalar la imagen de ARMBIAN BOOKWORM (Minimal/IoT):

https://www.armbian.com/orange-pi-zero/

#### Una vez preparada la tarjeta:

- Conectar la SD a RaspberryPi (RPI)
- La OrangePi puede ser accesible por el puerto Serie de dos formas distintas:
  - Con un cable USB-SERIE como se explica en la siguiente transparencia, creando un puerto serie del tipo /dev/ttyUSBX
  - Al alimentar la OrangePI, una vez iniciado el SO creara un puerto serie del tipo /dev/ttyACMX
- Abrir hyperterminal en PC:
  - → Por ejemplo en LINUX:
    - Instalar gtkterm en el PC
      - \$ sudo apt install gtkterm
    - Abrir gtkterm
    - Configurar:
      - Port: /dev/ttyUSBX (X puede ser 0 o 1 o....)
      - Baud Rate: 115200

Rx de cable a Tx de orange pi Tx de cable a Rx de orange pi GND de cable a GND de orange pi

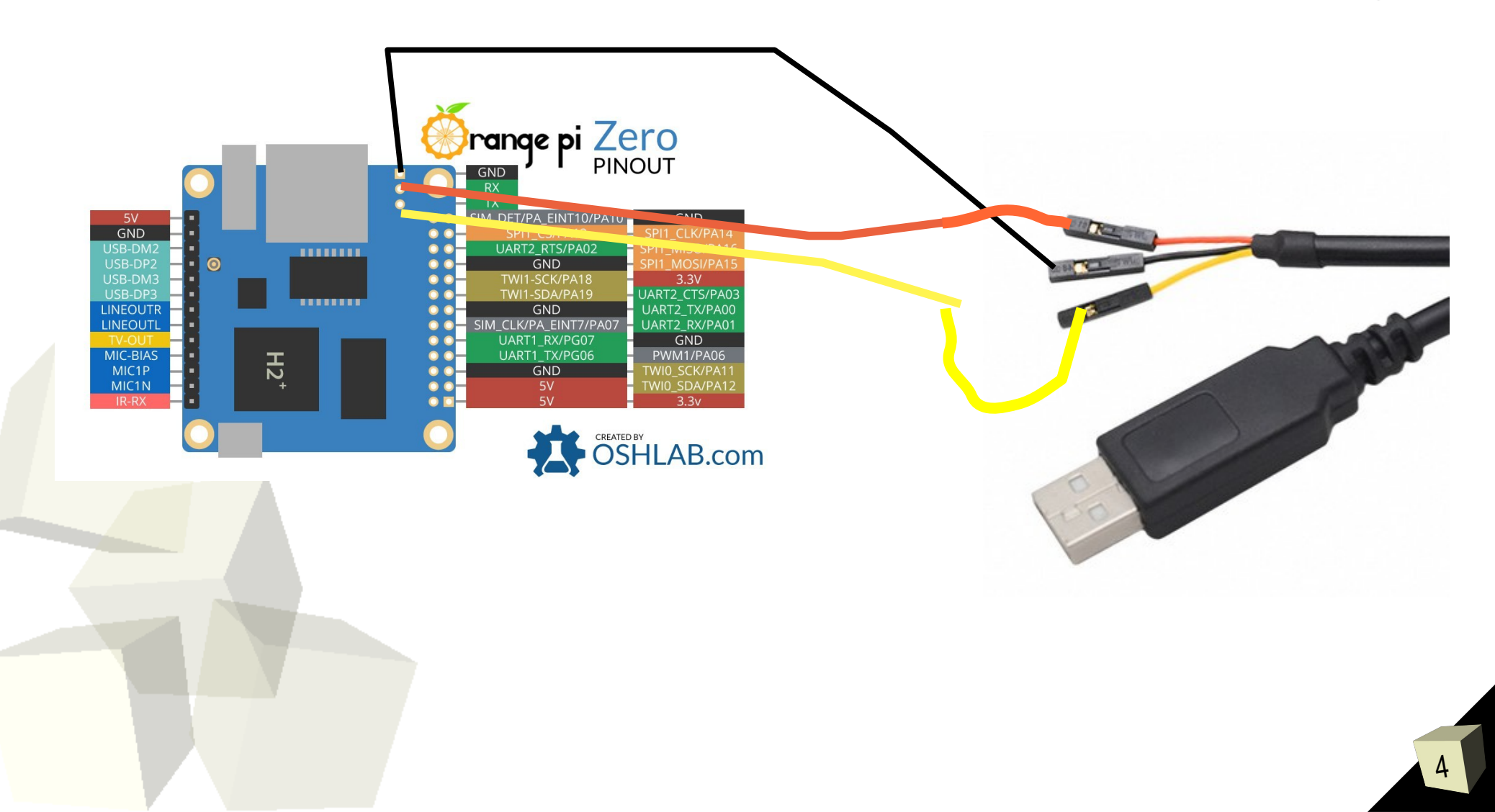

- PRIMER ARRANQUE DEL SISTEMA (conectar transformador):
  - Login: User: root passwd: 1234 (cambiar passwd en primer login)
- Configurar ARMBIAN Bookworm:
  - Habrá que hacer una configuración previa (red, fecha-hora, etc)
  - Configurar red: la distribucion minimal utiliza NetPlan
    - Navegar hacia /etc/netplan
    - Comentar las lineas del fichero 10-dhcp-all-interfaces.yaml
    - Crear un fichero como root con el nombre ethConn.yaml
    - Una vez escrito el fichero (ver sig. transparencia) comprobar errores con el comando
      - sudo netplan apply

#### El fichero ethConn.yaml debe tener la siguiente información: network:

ethernets: all-eth-interfaces: match: name: "e\*" dhcp4: no dhcp6: no addresses: - "10.1.15.X/24" nameservers: addresses: - "8.8.8.8" routes: - to: default via: 10.1.15.78 metric: 100

on-link: true

- Configurar fecha-hora:
  - Instalar comando chrony:
    - \$ sudo apt-get install chrony
  - Configurar servidor de hora:
    - Editar fichero /etc/chrony/chrony.conf
    - Incluir linea de servidor de hora de la Universidad de sevilla: server hora.rediris.es iburst
    - Reiniciar el sistema y comprobar la fecha y hora

#### Configurar ARMBIAN Bookworm (continuación):

- Configurar servidor de hora:
  - Editar fichero /etc/chrony/chrony.conf
  - Incluir linea de servidor de hora de la Universidad de sevilla: server hora.rediris.es iburst
  - Reiniciar el sistema y comprobar la fecha y hora

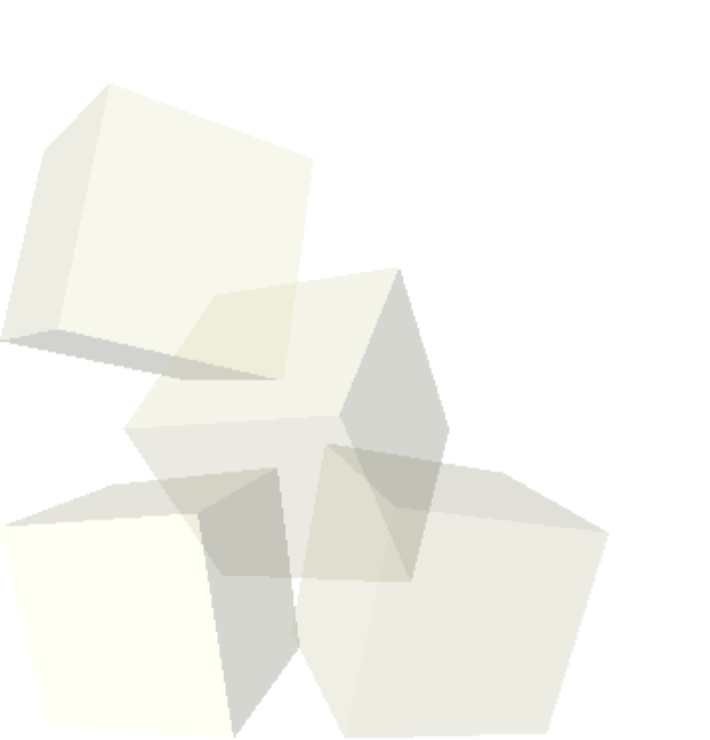

- Para trabajar con Domoticz existen varias alternativas:
  - Compilar el código nosotros mismos.
  - Utilizar Docker.
  - Utilizar el instalador proporcionado, esta es la manera que se explicara en el bloque 2 de la asignatura. Para ello hace falta instalar una librería (libssl 1.0) la cual ya no traen las nuevas versiones de armbian (libssl 3.0). Para instalar la version 1.0 usaremos los siguientes comandos:

\$ wget

http://security.debian.org/debian-security/pool/updates/main/o/openssl/libssl1.1\_1.1.n-0+ deb11u5\_armhf.deb

*\$ sudo dpkg -i libssl1.1\_1.1.1-1ubuntu2.1~18.04.23\_amd64.deb* 

Alternativamente la librería se puede descargar en :

\$ wget https://coria.dte.us.es/~germancq/libssl1.1\_1.1.1n-0+deb11u5\_armhf.deb

- Configurar puerto SPI para poder trabajar con MySensor:
  - Por defecto no esta activo el puerto SPI que se necesita para conectar el modulo de radiofrecuencia NRF24L01.
  - Por ello vamos a configurar ARMBIAN para que active dicho puerto.
- Configurar armbianEnv
  - Ejecutar herramienta de configuración de armbian:
    - \$ sudo armbian-config
    - System --> Hardware --> Activar spi-spidev y spi-add-cs1
    - Editar System  $\rightarrow$  Bootenv:
    - Añadir a este fichero las dos lineas en rojo:

```
disp_mode=1920x1080p60
overlay_prefix=sun8i-h3
overlays=w1-gpio uart1 spi-spidev spi-add-cs1
param_spidev_spi_bus=1
param_spidev_spi_cs=0
rootfstype=ext4
```

Reiniciar OrangePi

\$ sudo shutdown -r now

Comprobar spidev

\$ ls -l /dev/spidev\*
crw----- 1 root root 153, 1 Jan 11 16:31 /dev/spidev1.0

Conexión por SSH desde otra maquina en la misma red

#### Headless SSH

- En el caso de que la conexión por puerto Serie no fuera posible. Se podría optar por conectarse directamente por ssh
  - Conectar la SD al ordenador
  - Navegar por el sistema de ficheros hasta etc/netplan
  - → Crear el fichero de conexión como root

\$ sudo nano ethConn.yaml

- Ponerles los permisos correctos
  - \$ sudo chmod 600 ejemploConn.nmconnection

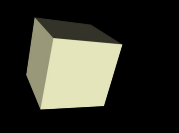

- Configurar red inalambrica:
  - Navegar hasta /etc/netplan
  - Crear como root el fichero wlanConn.yaml network:

wifis: wlan0: dhcp4: true access-points: *"ssid-nombre"*: password: *"password"*